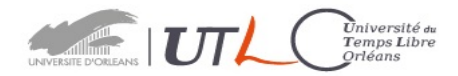

# GUIDE pour L'INSCRIPTION ou La REINSCRIPTION en ligne (Internet)

1) Sur le site de l'UTLO « https://www.univ-orleans.fr/utlo/sinscrire-etudier/inscriptions puis

cliquer sur la droite de l'écran « Cliquer ici pour vous inscrire »

Ne pas tenir compte du cadre (barré) de droite

| Connexion           | Créez votre compte | A l'attention des adhérents                                                                                                    |
|---------------------|--------------------|----------------------------------------------------------------------------------------------------|
| Adresse e-mail      | Adresse e-mail     |                                                                                                    |
| Mot de passe        | S'inscrire         | Dans use démarche d'amélieration<br>de la sécurité de vos données, votre<br>compte seu migré sur la vouvelle                   |
| Connexion           |                    | version du la iciel 2019 fors de votre<br>prochaine contexion                                                                  |
| Mot de passe oublié |                    | Pour votre connection avant<br>migration, vous (25 z saisir les<br>informations provisor s suivantes :                         |
|                     |                    | <ul> <li>Logit : votre n° tadhérent</li> <li>Mar de passe : votre nom de<br/>fumille en majusculent sans<br/>accent</li> </ul> |
|                     |                    | Pui/cliquez sur le bouton<br>"#onnexion"                                                                                       |

la fonction « mot de passe oublié » ne fonctionne plus

Si vous avez oublié votre mot, de passe, vous devez prendre contact avec le secrétariat qui, seul, peut le réinitialiser soit par tel 02 38 41 71 77 soit par mail à : secretariat.utlo@univ-orléans.fr

Réinscription : si vous vous êtes déjà inscrit à l'UTLO les années précédentes :

| Login / A | dresse e-mail / N° d'adhérent provisoire        |
|-----------|-------------------------------------------------|
| Mot de pa | asse / Nom en majuscules sans accent provisoire |
| Connexi   | n                                               |

#### PARTIE BLEUE

- votre login est votre adresse e-mail
- votre mot de passe est celui que vous avez créé lors de votre précédente inscription.

|              | Créez votre o  | compte    |
|--------------|----------------|-----------|
|              | Adresse e-mail |           |
|              | S'inscrire     |           |
| PARTIE GRISE | L              |           |
| cliquer sur  | S'inscrire     | puis comp |
|              |                |           |
|              |                |           |

Première inscription : vous devez créer un compte en renseignant votre adresse e-mail,

| E-mail         | Civilités                    | Prénom | Nom de famille |
|----------------|------------------------------|--------|----------------|
| xx.z@gmail.com | Mme                          |        |                |
| Mot de passe   | Confirmation du mot de passe |        |                |
| Enregistrer    |                              |        |                |

Attention : Le mot de passe doit contenir au moins 8 caractères alphanumériques, dont une lettre et un chiffre.

# Pour tous :

Remplir ou vérifier les informations suivantes :

### Mon compte

| Code adhérent | Email (identifiant de | e connexion)* | Téléphone fixe* | Téléph        | none portable*    |
|---------------|-----------------------|---------------|-----------------|---------------|-------------------|
| 15538         | xx.z@gmail.com        |               |                 |               |                   |
| ivilité*      | Prénom*               | Nom*          | Nom de jeune    | fille         | Date de naissance |
| Mme           | ×                     | Z             |                 |               |                   |
| dresse 1*     |                       | Adresse 2     |                 | Ville*        |                   |
|               |                       |               |                 | Non renseigné |                   |
|               |                       |               |                 |               | + Ajouter une     |
|               |                       |               |                 | Mot de        | e passe actuel*   |
|               |                       |               |                 |               | Mettre à jour     |
| Changer de n  | not de passe*         |               |                 |               |                   |

#### 2) Inscription ou réinscription à l'UTLO.

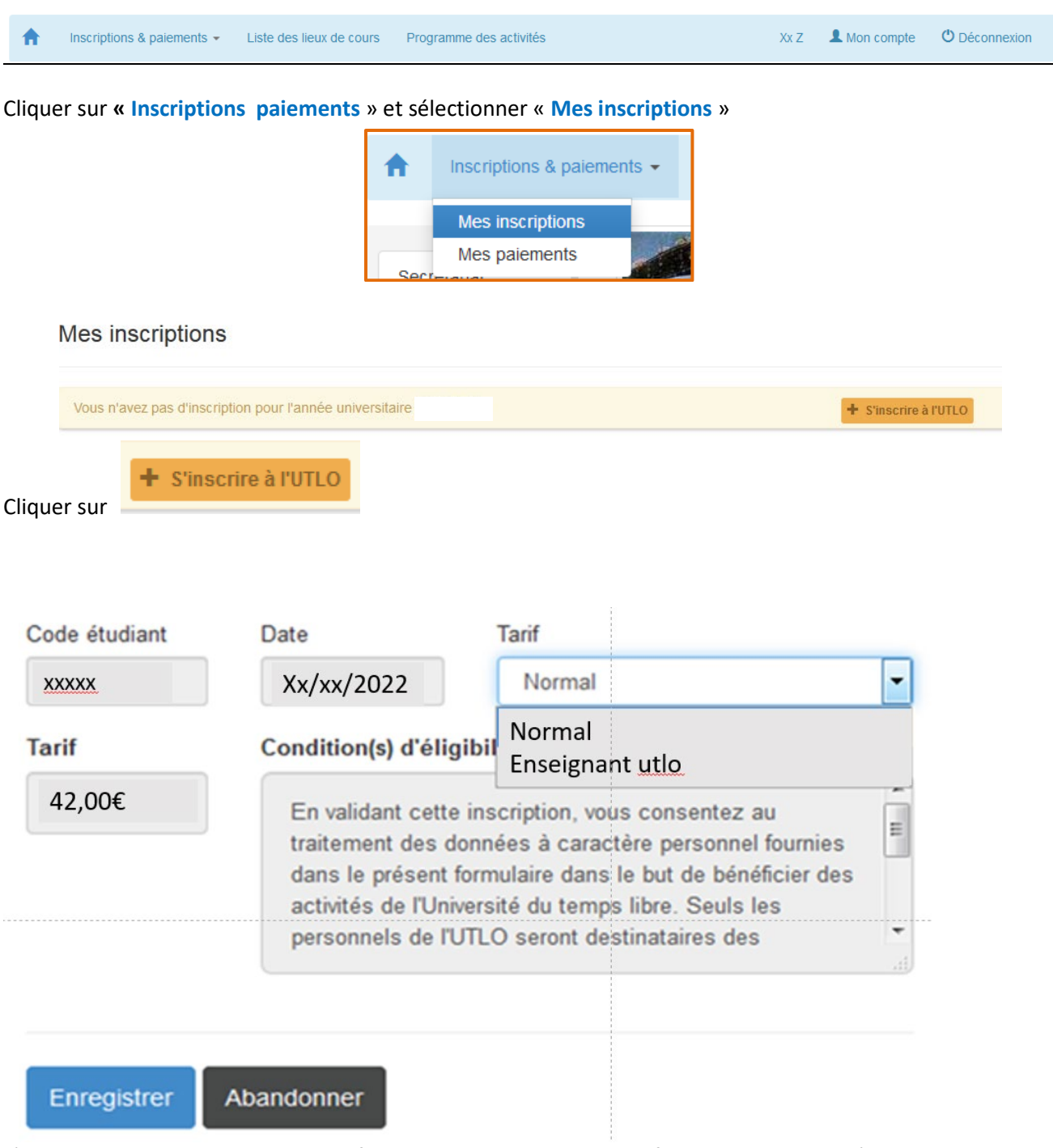

L'inscription « normale » est au tarif de **42€** valable pour tous sauf les enseignants de l'utlo et le personnel actif de l'université.

# 3) Inscriptions aux cours.

# Cas particulier : inscription au cours d'anglais

Au préalable : se reporter au site de l'Université d'Orléans- UTLO

www.univ-orleans.fr/fr/utlo/sinscrire-etudier/inscriptions

où vous trouverez le lien du site pour réaliser le test ainsi que « la notice pour le test d'anglais ».

Conservez le résultat de ce test. Inscrivez-vous en choisissant un cours proposé par l'UTLO correspondant au score de votre test.

Exception. Pour s'inscrire à un cours d'anglais débutant, aucun test n'est requis

| Pour tous les cours :       |                                                                   |               |
|-----------------------------|-------------------------------------------------------------------|---------------|
| Cliquez                     | et choisissez les cours souhaités.                                |               |
| Validez vos choix en cliqua | ant sur                                                           |               |
|                             | Prestation                                                        |               |
|                             | 070 - SCIENCES                                                    |               |
|                             | 700 - Exploration de notre système solaire: science, enjeux et ap | oplications 💌 |
|                             |                                                                   | Tarif         |
|                             |                                                                   | 30.00 €       |
|                             | S'inscrire Abandonner                                             |               |

**Remarque importante : s**euls les cours ouverts à l'année et/ou au semestre 1 sont accessibles dés septembre. Les cours du semestre 2 seront ouverts ultérieurement.

|                                          | 🕑 Valider et régler |            |       |            |    |           |
|------------------------------------------|---------------------|------------|-------|------------|----|-----------|
| 4) Paiement par carte bleue. Cliquer sur |                     | pour accéd | er au | i paiement | en | ligne. La |
| fenêtre ci-dessous s'affiche.            |                     |            |       |            |    |           |

|             | Important : En cliquant sur le bouton " <i>Payer en ligne</i> ", vous serez<br>redirigé vers le module bancaire pour un montant de xxx.00 EUR |  |  |
|-------------|----------------------------------------------------------------------------------------------------|--|--|
|             | Payer en ligne Abandonner                                                                                                    |  |  |
| Cliquer sur | yer en ligne                                                                                                    |  |  |

Le paiement doit être effectué immédiatement pour valider l'inscription aux cours.

Sans paiement, votre dossier est automatiquement annulé.

|                          | Paiement de<br>10.00 EUR                                                                                                    |                        |
|--------------------------|----------------------------------------------------------------------------------------------------|------------------------|
|                          | Numéro de carte<br>Date de fin de validité (MM/AA)                                                                                                    |                        |
| Mastercard<br>SecureCode | Cryptogramme visuel :<br>3 derniers chiffres au dos de la carte (?)<br>Annuler Valider                                                                                                    | Verifone<br>e-commerce |
|                          | Paybox © Infos Sécurité Commerce : France                                                                                                    |                        |
|                          | Si voue vanque aunere au programme de securisation des paierments Vertiled by VISA du SecureCode Mastercard apres avoir clique sur « VALIDER<br>», vous verrez alors un nouvel écran s'afficher, invitant à vous authentifier avec un code différent de votre « code confidentiel carte ». |                        |

Le montant correspond au paiement de vos inscriptions.

Renseigner les informations concernant votre carte bancaire puis cliquer sur instructions de votre banque.

Valider et suivre les

Nous vous invitons à vérifier votre paiement en consultant vous messagerie.

Vous recevrez un courriel avec un ticket de confirmation de paiement à conserver.